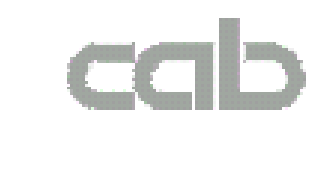

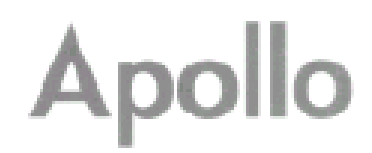

# Apollo 1/ Apollo2 / Apollo3 Příručka operátora

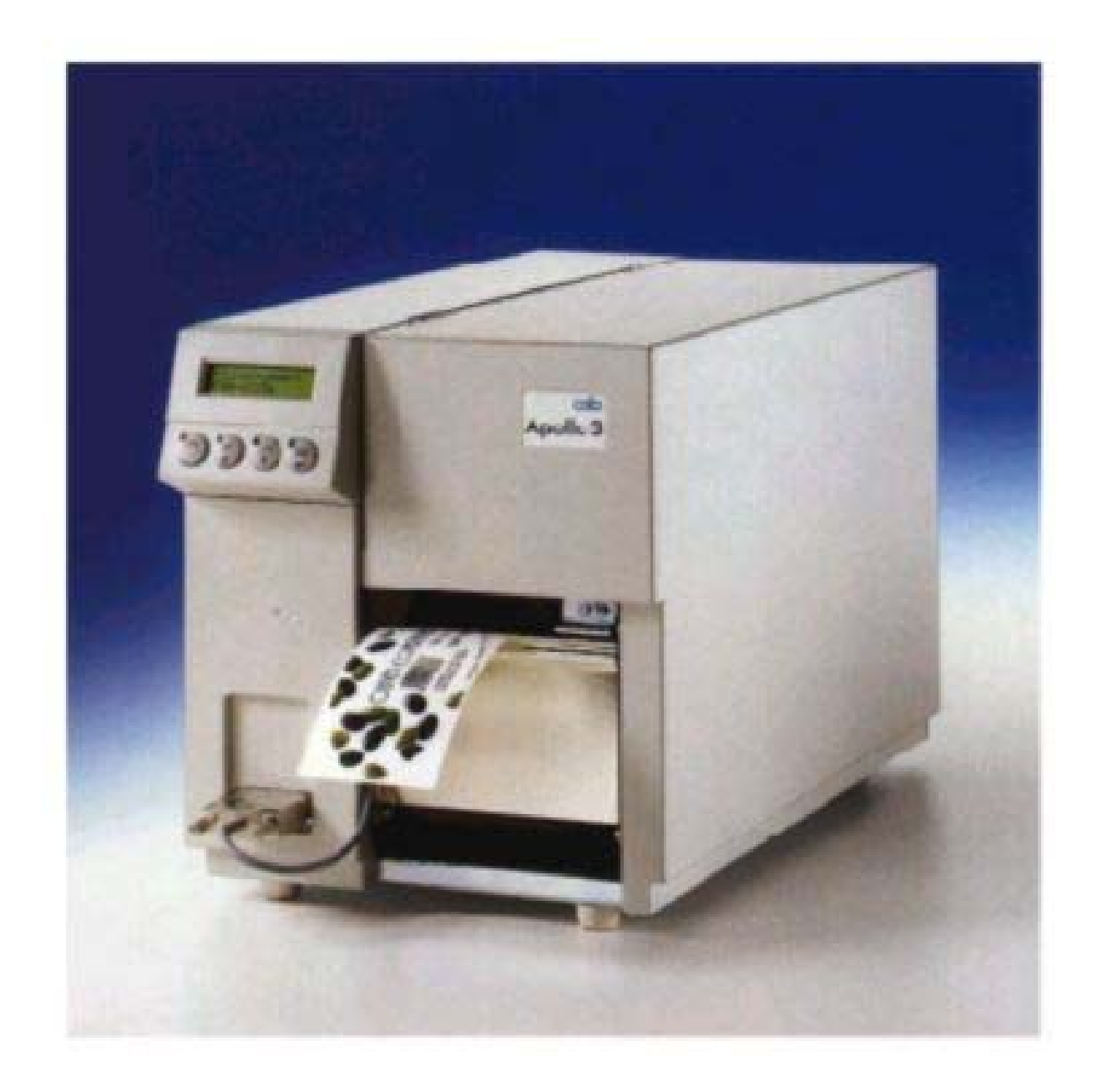

# EU – prohlášení o shodě

Deklarujeme tímto že níže uvedené zařízení je navržen a konstruováno tak že vyhovuje základním předpisům EU pro bezpečnost a zdraví.

V případě jakýchkoli změn které nebyly odsouhlaseny firmou CAB , na jakémkoli zařízení níže uvedeném , stává se toto prohlášení neplatným.

| Popis:                                                | Тур:                                                            |  |
|-------------------------------------------------------|-----------------------------------------------------------------|--|
| Thermotransferová tiskárna                            | Apollo 1 , Apollo 2 , Apollo3                                   |  |
| Použitá pravidla a normy EU                           |                                                                 |  |
| EC strojní pravidla                                   | 89/392/EEC, Appendix IIA                                        |  |
| Bezpečnost stroje                                     | EN292 T1 & T2:1991-11                                           |  |
| EC pravidla pro nízké napětí                          | 73/23/EEC                                                       |  |
| Bezpečnost kancelářských strojů                       | EN60950:1992 & A1:1993<br>EN 60950/A2:1993<br><b>89/336/EEC</b> |  |
| EC norma pro elektromagnetickou kompaktibilitu        |                                                                 |  |
| Prahové hodnoty pro rušení datových zařízení          | EN 55022:1995-05                                                |  |
| Odolnost proti rušení pro průmyslové a drobné podniky | EN 50082-1:1991-12                                              |  |
| Podepsán v zastoupení výrobce                         |                                                                 |  |
| CAB Sömmerda                                          |                                                                 |  |

Produkční ředitel

Erwin Fascher

# Důležité bezpečnostní informace

- Připojovat tiskárnu pouze do zásuvky se správným napětím ! Tiskárna je nastavena buď pro napětí 230 nebo 115 voltů, které může být přepínáno použitím přepínače napětí na zadní straně tiskárny. Připojovat pouze do zásuvky s odděleným uzemňovacím kontaktem.
- 2. Tiskárna musí být připojena pouze k zařízení s nízkým napětím
- 3. Napájení musí být vypnuto před připojením jakéhokoli příslušenství nebo připojení tiskárny k počítači apod. Rovněž musí být napájení vypnuto před jejich odpojením.
- 4. Nevystavujte tiskárnu vlhkosti, ani ji nepoužívejte ve vlhkém prostředí
- Tiskárna je schopna pracovat s otevřeným krytem, je-li to nutné. Nedoporučuje se to, protože jsou přístupné pohyblivé, případně otáčivé součásti. Udržujte dlouhé vlasy, šperky, volné části oděvu v dostatečné vzdálenosti od pohyblivých součástí.
- 6. Během tisku je tisková hlava horká. Buďte velmi opatrní při dotyku tiskové hlavy.
- 7. Před započetím jakékoli údržby vypněte napájení tiskárny a odpojte ji od zdroje napájení.
- Pouze kvalifikovaní a vyškolení technici mohou opravovat Vaši tiskárnu v případě poruchy, nebo potřeby opravy

### Přehled prvků tiskárny

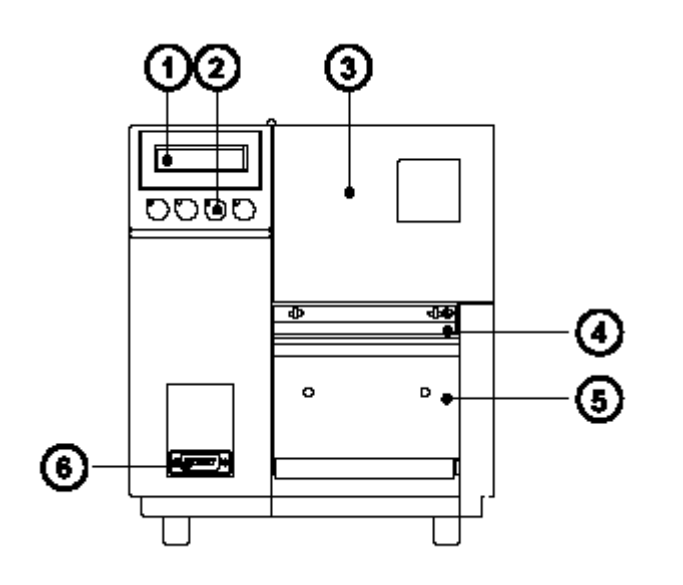

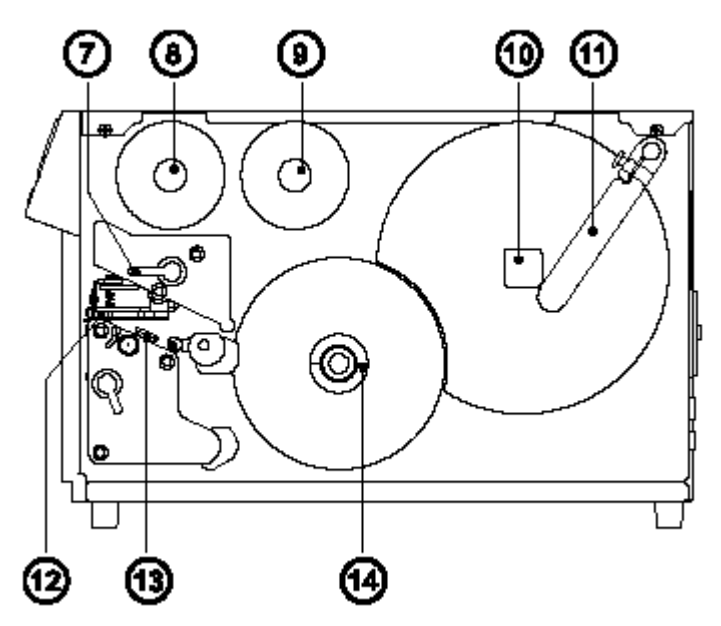

- 1. Display
- 2. Funkční tlačítka s LED indikátory
- 3. Kryt
- 4. Kryt barvicí pásky
- 5. Odtrhávací plocha
- 6. Konektor pro připojení příslušenství
- 7. Páka pro uzavření tiskové hlavy
- 8. Navíjecí trn barvicí pásky
- 9. Odvíjecí trn barvicí pásky
- 10. Odvíjecí trn etiket
- 11. Přidržovač etiket
- 12. Tisková hlava
- 13. Sensor okraje etiket
- 14. Interní navíječ
- 15. Zásuvka pro paměťovou kartu
- Přepínač napájecího napětí
- 17. Síťový vypínač
- 18. Síťová zásuvka
- 19. Seriové rozhraní
- 20. Paralerní rozhraní
- 21. Vedení pro skládaný papír

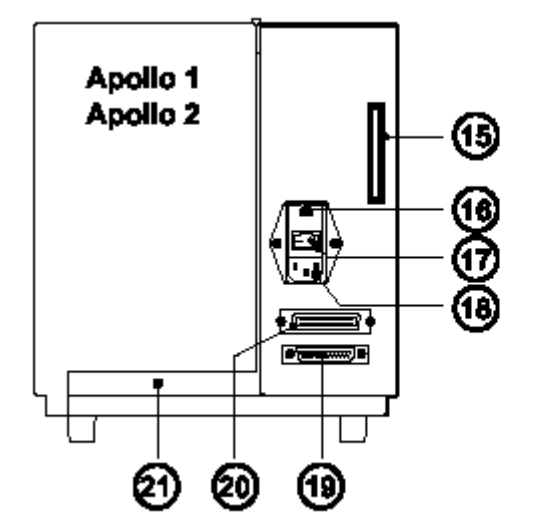

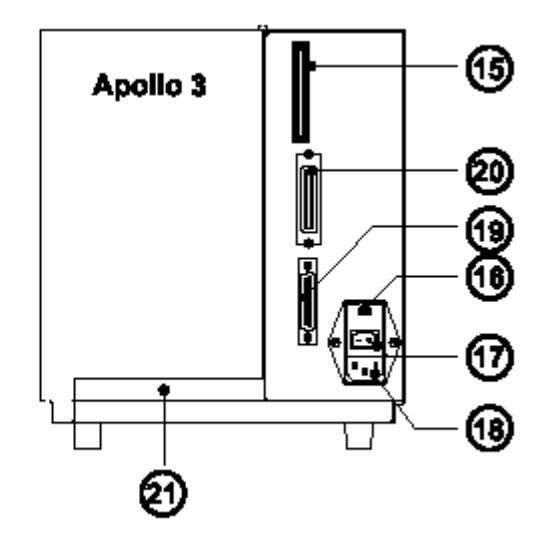

# Připojení tiskárny

Tiskárna **Apollo** je konstruována pro použití 230 V střídavých 50 Hz (standard) nebo 115 V / 60 Hz

Před připojením tiskárny do sítě se ujistěte , je-li přepínač napětí na tiskárně nastaven na shodné napětí s napětím sítě.

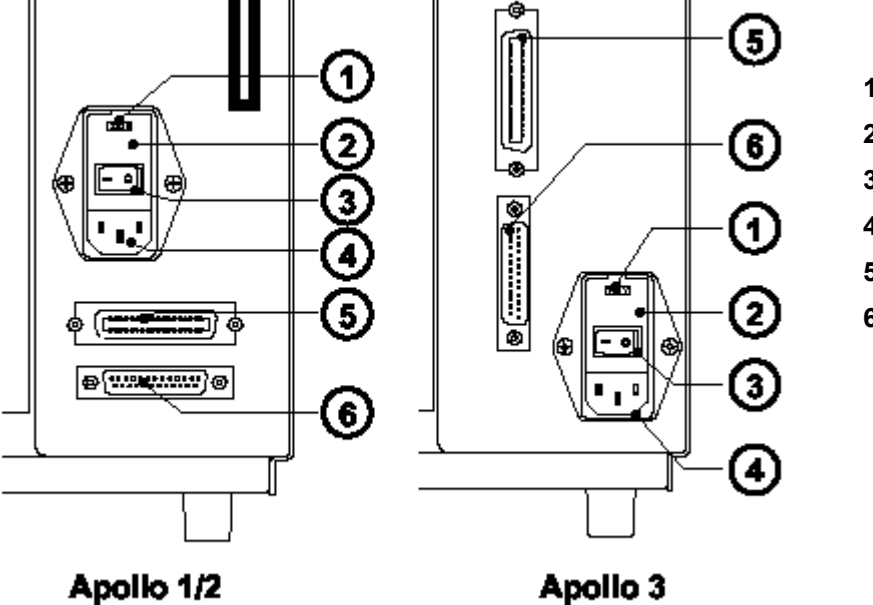

- 1. Přepínač napětí
- 2. Kryt přepínače napětí
- 3. Síťový vypínač
- 4. Zásuvka zdroje napětí
- 5. Paralelní rozhraní
- 6. Seriové rozhraní

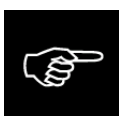

Pokud měníte napájecí napětí tiskárny pojistky musí být nahrazeny podle tabulky:

| Apollo 1/2 : | 230 V – 2x T 4A    | 115 V – 2x T 6,3 A  |
|--------------|--------------------|---------------------|
| Apollo 3:    | 230 V – 2x T 1,6 A | 115 V – 2x T 3,15 A |

Pro změnu napájecího napětí otevřete kryt (2) a vyjměte přepínač napětí z jednotky napájení

Při dodávce jsou pojistky přednastaveny v souladu s přednastaveným napájecím napětím. Potřebné pojistky pro odlišné napětí jsou přiloženy v balení příslušenství

Zasuňte přepínač napětí zpět do napájecího modulu , tak , že správné napětí je zobrazeno v okénku víčka.

Připojte tiskárnu do uzemněné zásuvky. Použijte přívodní kabel přiložený k tiskárně.

## Připojení k počítači

Vyberte požadované rozhraní použitím nastavovací procedury "SETUP" a připojte tiskárnu k počítači příslušným propojovacím kabelem

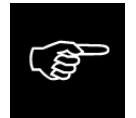

Ujistěte se že připojený počítač a propojovací kabely jsou řádně uzemněny

# Tiskové materiály

Tiskárna **Apollo** může pracovat jak v režimu přímého tepelného tisku, tak i v režimu termotransfer tisku. Pro přímý tepelný tisk používáme materiál potažený tepelněcitlivou vrstvou (termopapír). V termotrnsferovém režimu jsou třeba standardní papírové etikety a navíc tepelná barvicí páska s barevným povrchem.Je možné přednastavit v "SETUP" buď přímý tepelný tisk, nebo termotrnsfer tisk, ale toto nastavení může být měněno pro každou tiskovou úlohu prostřednictvím software.

Tiskárna **Apollo** může tisknout buď na etikety nebo souvislý papír v rolích. Tiskárna může zpracovávat i etikety ve skládaném materiálu.

### Specifikace tiskového media

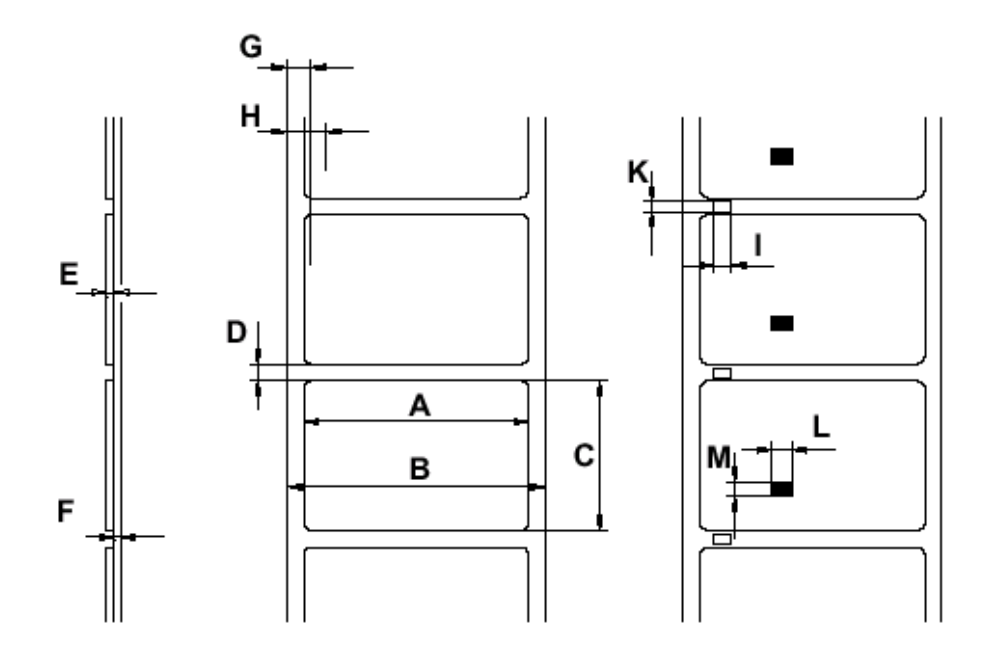

| Položka   |                                                         | MINIMUM       | MAXIMUM     |  |
|-----------|---------------------------------------------------------|---------------|-------------|--|
| А         | Šířka etikety                                           | 0,5 (12)      | 4,6 (116)   |  |
| В         | Šířka podkladového materiálu                            | 0,5 (12)      | 4,6 (116)   |  |
| С         | Délka etikety                                           | 0,2 (5)       | 21,5 (546)* |  |
| D         | Mezera mezi etiketami                                   | 0,08 (2)      | 21,5 (546)* |  |
| E         | Tloušťka etikety                                        | 0,0024 (0,06) | 0.01 (0,25) |  |
| F         | Tloušťka podkladového materiálu                         | 0,0024 (0,06) | 0.01 (0,25) |  |
| G         | Vzdálenost první tištěné pozice od okraje pásu 0,08 (2) |               | 8 (2)       |  |
| Н         | Vzdálenost senzoru etiket od kraje pásu0,12 (3)1,9 (48) |               |             |  |
| Pro speci | ální materiály                                          |               |             |  |
| I         | Šířka vyraženého otvoru                                 | 0,2 (5)       |             |  |
| К         | Výška vyraženého otvoru      0,08 (2)      0,2 (5)      |               | 0,2 (5)     |  |
| L         | Šířka reflexní značky                                   | 0,2 (5)       |             |  |
| М         | Výška reflexní značky                                   | 0,08 (2)      | 0,2 (5)     |  |

\* Apollo 3 : 37,2 (945), Apollo 3/300: 16,6 (427)

Rozměry v palcích (mm)

### Zavedení etiket

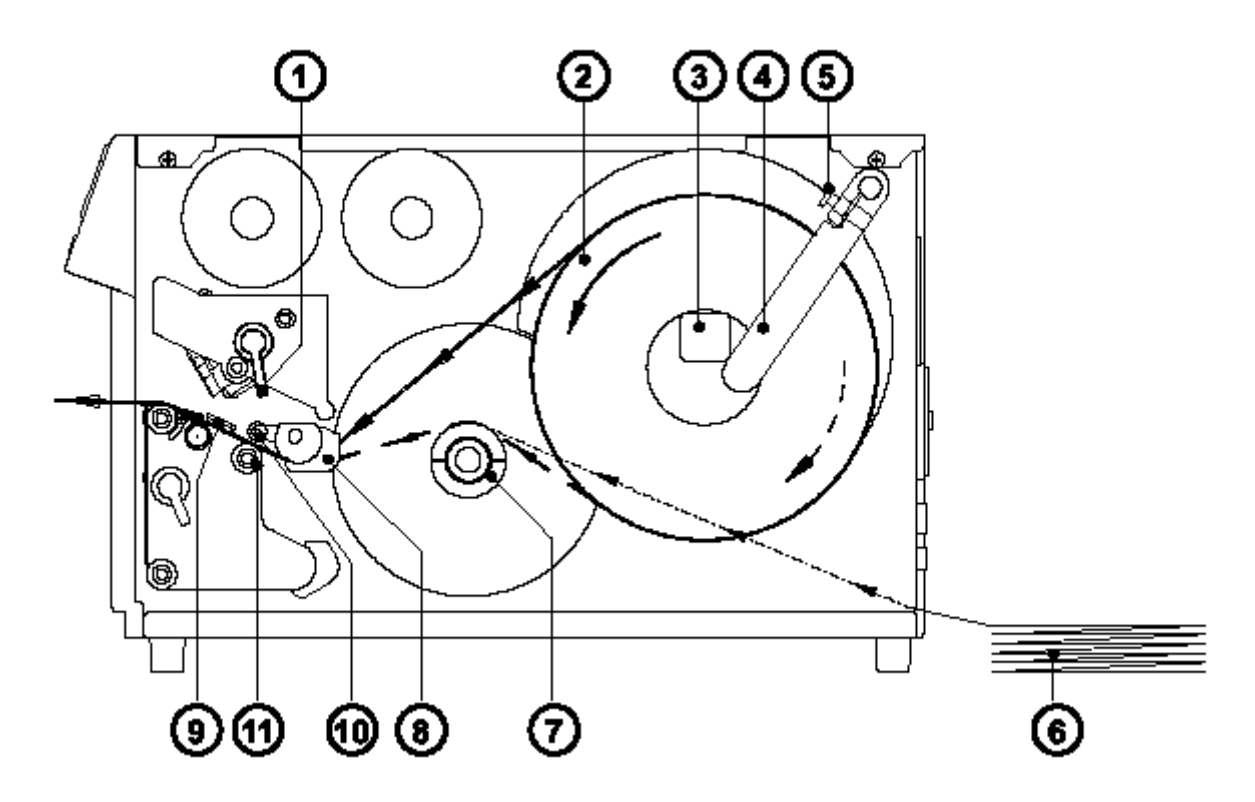

- 1. Otevřít kryt
- 2. Zvednout tiskovou hlavu otočením páky (1) po směru hodinových ručiček na doraz.
- 3. Povolit vroubkovaný šroub (5) na držáku etiket, otočit držák etiket (4) dozadu a nasadit roli etiket (2) na osu pro etikety (3)
- 4. Otočte držák etiket (4) proti ose pro etikety (3), a posuňte jej dopředu tak , aby se dotýkal role etiket. Přitáhněte vroubkovaný šroub (5)
- 5. Posuňte vodítko etiket (8) do nejkrajnější pozice.
- Odviňte část etiket z role a veďte jej tak, jak je naznačeno na obrázku. Plná čára ukazuje cestu etiket s vnějším návinem, přerušovaná cestu etiket s vnitřním návinem. Tečkovaná čára ukazuje cestu skládaného papíru (6)

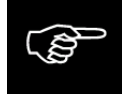

Je důležité zajistit vedení etiket řádně mezi dílci nastavovatelného sensoru etiket (9)

- 7. Protáhněte pás etiket mezerou mezi tiskovou hlavou a tiskovým válečkem dokud se nevysune ven z tiskárny
- 8. Posuňte vodítko etiket (8) zpšt k okraji pásu etiket
- 9. Otočte páku (1) proti směru hodinových ručiček na doraz k uzavření tiskové hlavy
- 10. Zavřete kryt

### Zavedení barvicí pásky

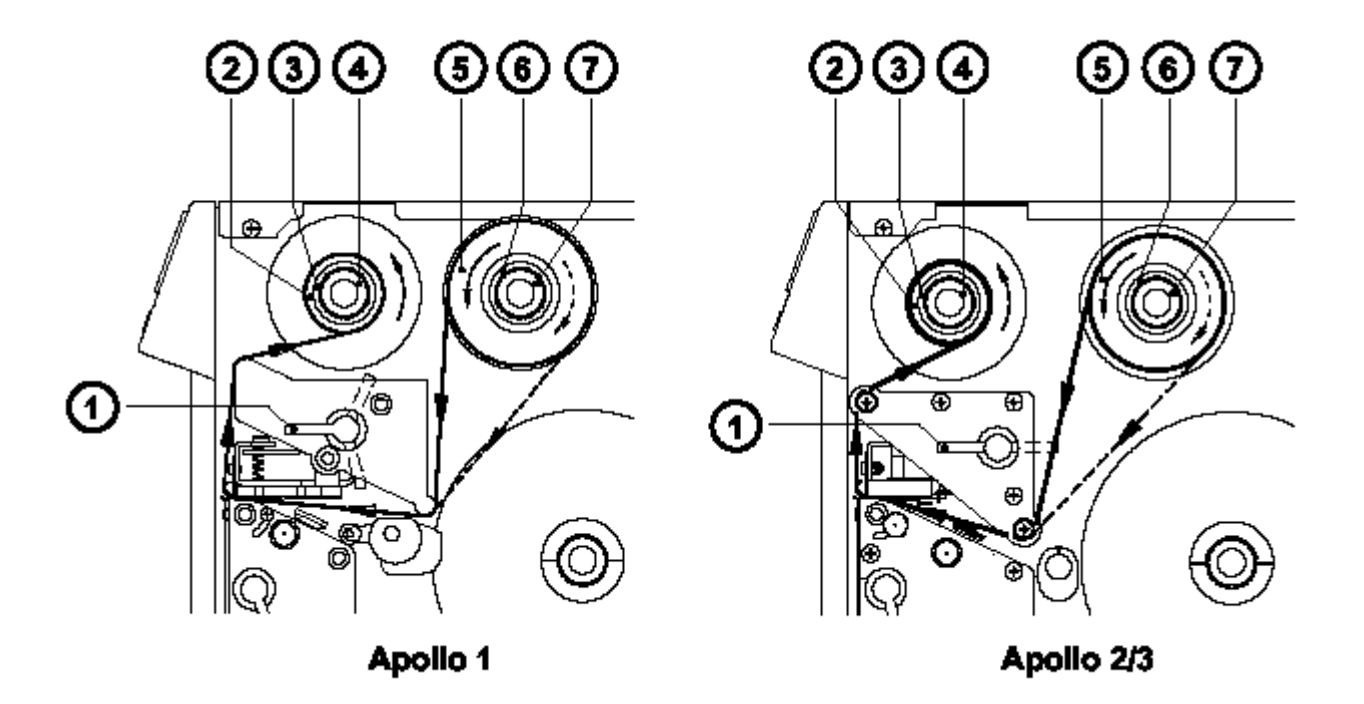

- 1. Otevřete kryt
- 2. Pro zvednutí tiskové hlavy otočte pákou (1) po směru hodinových ručiček na doraz
- 3. Nasuňte roli barvicí pásky (5) na odvíjecí trn (6) až na doraz.

Věnujte pozornost tomu , která strana barvicí pásky je potažena barvou. Potažená strana je strana, která je matná. Když je páska založena , potažená strana musí být na straně odvrácené od tiskové hlavy. Na obrázku plná čára zobrazuje vedení vnitřně navinuté pásky , přerušovaná čára pásky navinuté barvou na vnější straně.

- 4. Přidržte pevně odvíjecí trn (6) a otáčejte vroubkovaným knoflíkem (7) po směru hodinových ručiček do utažení. Tím je role pásky (5) fixovaná na odvíjecím trnu (6)
- 5. Nasuňte prázdné jádro barvicí pásky (2) na navíjecí trn barvicí pásky a upevněte otáčením vroubkovaného knoflíku (4) po směru hodinových ručiček
- 6. Ze strany zaveďte pásku jak je znázorněno na obrázku, pak upevněte konec pásky na jádro (2) lepicí páskou nebo etiketou.
- 7. Otočte navíjecím trnem pro napnutí barvicí pásky. U **Apollo 1** předtím otočte pákou (1) do střední polohy mezi otevřenou a zavřenou polohou.
- 8. Otočte páku (1) proti směru hodinových ručiček na doraz pro uzavření tiskové hlavy
- 9. Zavřete kryt

### Nastavení související s etiketami

Tiskárna může být používána s mnoha materiály různé šířky a síly. Kromě toho je možno používat i materiály které mají vyražené otvory nebo odrazové značky pro rozeznání konce etiket.

Z těchto důvodů je třeba přizpůsobit tiskárnu různým materiálům několika jednoduchými nastaveními.

### Nastavení tiskové hlavy

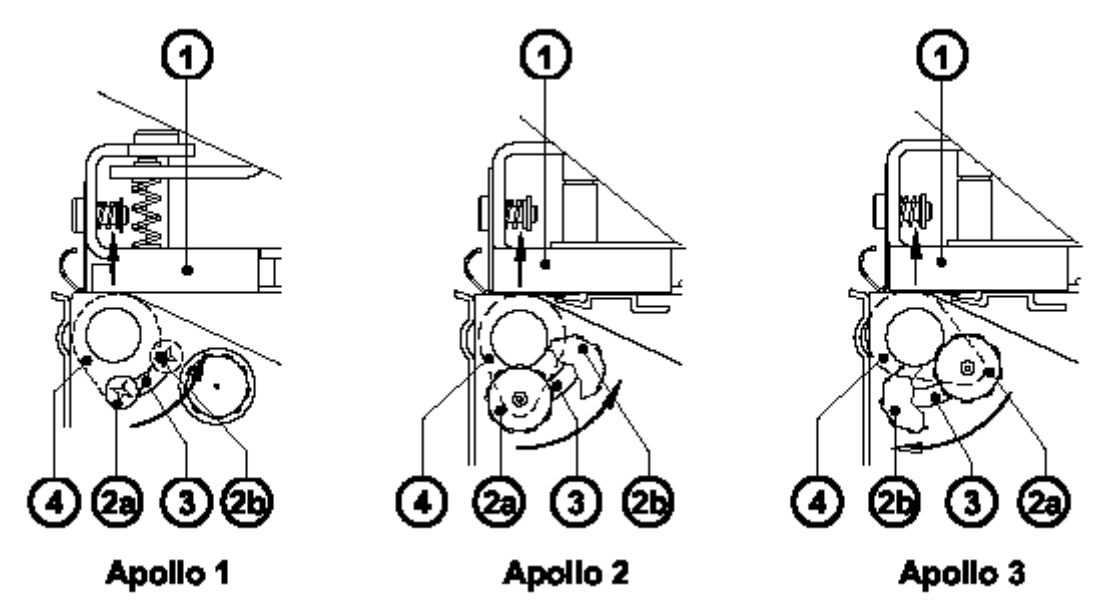

Pokud tiskneme úzké etikety, (šířka menší než 60 mm) je možné, že se tisková hlava dostává do přímého kontaktu s tiskovým válcem. To vede k předčasnému opotřebení tiskové hlavy.Navíc hlava nebude přesně rovnoběžná s etiketou, a nerovnoměrný tlak může vést k různé hustotě tisku na jedné straně etikety než na druhé.

Pro eliminaci tohoto problému může být nastavena podpěra tiskové hlavy (4). Nastavte podpěru tiskové hlavy následovně

- 1. Uvolněte upevňovací šroub (2)
- Posuňte upevňovací šroub (2) v nastavovací štěrbině (3). Tím se otáčí tvarovaná vačka (4) s výsledkem zvýšení nebo snížení základny (1) na které je tisková hlava upevněna.
- 3. Je vhodné použít pozici 2a pro tisk širokých etiket. Podpěra tiskové hlavy (4) je zde neaktivní.
- 4. Při použití úzkých etiket je nutno nastavit podpěru tiskové hlavy. V tomto případě vložte druhý pás etiket na přední stranu tiskového válce. Nyní posuňte upevňovací šroub (2) tak daleko jak je to možné do pozice 2b v nastavovací štěrbině (3). Dokud se podpěra tiskové hlavy (4) dotýká základny (1). Odstraňte druhý pás etiket.
- 5. Dotáhněte upevňovací šroub (5)

### Nastavení senzoru etiket

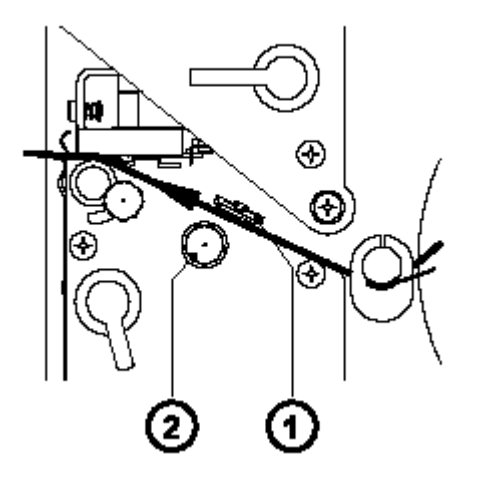

Pro přizpůsobení různým variantám tiskového materiálu může být pozice senzoru okraje etiket (1) nastavena do správné polohy vzhledem k pásu etiket.

Je důležité zajistit, aby pozice senzoru byla nastavena tak , aby mezera mezi etiketami nebo značky mohly být rozeznány fotosenzorem. (pozice fotosenzoru je označena zářezem v držáku senzoru)

Nastavte pozici senzoru pomocí vroubkovaného knoflíku (2)

Otáčením knoflíku po směru hodinových ručiček posouváme senzor směrem ven , opačným směrem dovnitř.

### Nastavení posunu barvicí pásky

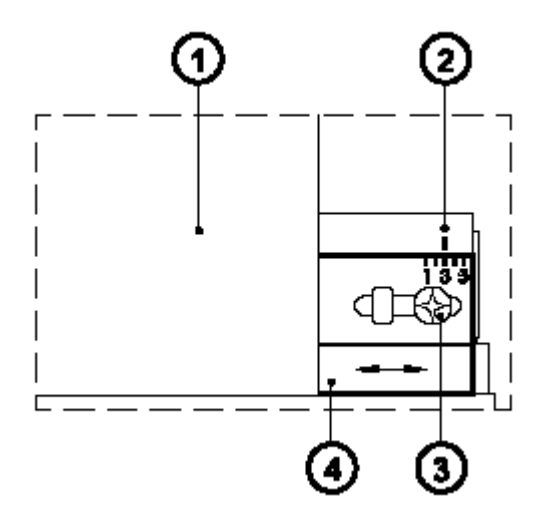

Pokud na tištěné etiketě vznikají čáry , černé stopy nebo vrásky a špatná kvalita tisku ,může to být způsobeno záhyby na barvicí pásce (1) Pro odstranění záhybů musí být nastaveno stejné napnutí pásky v celém rozsahu zleva doprava posunutím štítku barvicí pásky (4)

- 1. Povolte upevňovací šroub (3).
- Posuňte štítek barvicí pásky (4) na stranu ve směru vrásek na pásce. Posunem vlevo zvyšujete napětí vlevo.
  Použijte měřítko (2) pro sledování nastavení. Pokud je šroub v pozici "1" napětí je největší na vnějším okraji , pokud je v pozici "5" napětí je největší na vnitřním okraji.
- 3. Po ukončení nastavení utáhněte šroub (5)

# Ovládací panel

Přední ovládací panel **Apollo** má čtyři funkční tlačítka s LED indikátory a LCD display 2x16 znaků

|          | ONLINE<br>08:50:22 |   |
|----------|--------------------|---|
| <u> </u> |                    | - |

Ovládací panel stále podává operátorovi informace související se současným stavem tiskárny a zpracování etiket. Indikátory LED doprovázejí informaci na displeji a informují, která tlačítka mají být stisknuta (např. v případě chyby).

### Funkce indikátorů LED

Svítící indikátory LED ukazují následující stavy tiskárny

| LED ONL | Apollo je připraveno k tisku                                                                                                    |  |  |
|---------|----------------------------------------------------------------------------------------------------|--|--|
| LED FF  | Pouze pokud je instalován aplikátor etiket : požadavek pro stisk tlačítka Upro<br>znovuobnovení posuvu papíru po výskytu chyby tiskárny                                                                               |  |  |
| LED CAN | Chybová zpráva. Tisková úloha bude zrušena po stisku klávesy                                                                                                    |  |  |
| LED PSE | Tiskárna je pozastavena , tisková úloha je dočasně přerušena stiskem klávesy nebo obdržením příkazu PAUSE z počítače. Tisková úloha může pokračovat dalším stiskem klávesy nebo zasláním příkazu PAUSE-OFF z počítače |  |  |
|         | Chybová zpráva , LED bliká pokud nastane chyba , která je snadno odstranitelná<br>obsluhou (např "Konec papíru" . Po odstranění chyby může úloha pokračovat stiskem<br>klávesy                                        |  |  |

# Funkce kláves

Funkce kláves je závislá na systémovém stavu tiskárny

### **Stav ONLINE**

|     | ONL tlačítko | Přepne tiskárnu do OFFLINE stavu (LED ONL zhasne)                                                                        |
|-----|--------------|----------------------------------------------------------------------------------------------------|
|     | FF tlačítko  | Provede posun etikety. Přední hrana další etikety se posune do tiskové pozice                                            |
|     | CAN tlačítko | Vymaže data předchozí tiskové úlohy z vnitřní paměti. V souvislosti s tím "Pause Reprint" není možný (viz. Tlačítko PSE) |
| PSE | PSE tlačítko | Opakuje tisk poslední etikety po skončení tiskové úlohy. (pouze když je nastaven parametr "Pause Reprint" v Setupu).     |
|     | ONL tlačítko | Stiskem obou kláves současně nejméně po dobu 5 sekund přepnene tiskárnu do stavu SETUP.                                  |
|     | CAN tlačítko |                                                                                                    |

### Stav OFFLINE

|                       | ONL tlačítko | Přepne tiskárnu do stavu ONLINE (LED ONL svítí)                                                                |
|-----------------------|--------------|----------------------------------------------------------------------------------------------------|
| © <sub>F</sub> F<br>↓ | FF tlačítko  | Provede posun etikety.Přední hrana další etikety se posune do tiskové pozice                                   |
|                       | CAN tlačítko | Přepne tiskárnu do stavu "Etikety z karty" (pouze pokud je paměťová karta založena a obsahuje nahrané etikety) |
| © <sub>PSE</sub><br>↓ | PSE tlačítko | Displej zobrazí současný stav tiskárny ("Printer info")                                                        |

### **Stav PRINT**

|           | CAN tlačítko | Krátký stisk                      | Zruší současnou tiskovou úlohu. Přepne na<br>následující tiskovou úlohu, pokud je dostupná                        |
|-----------|--------------|-----------------------------------|----------------------------------------------------------------------------------------------------|
|           |              | Dlouhý stisk (> 1 sec)            | Zruší současnou tiskovou úlohu. Vymaže<br>všechny úlohy (LED CAN bliká) Přepne do stavu<br>ONLINE (LED ONL svítí) |
| Opse<br>t | PSE tlačítko | Přeruší současnou tisko<br>svítí) | vou úlohu. Přepne do stavu PAUSE (LED PSE                                                                         |

### **Stav PAUSE**

|                         | FF tlačítko  | Provede posun etikety.Přední hrana další etikety se posune do tiskové pozice |                                                                                                    |  |
|-------------------------|--------------|------------------------------------------------------------------------------|----------------------------------------------------------------------------------------------------|--|
|                         | CAN tlačítko | Krátký stisk                                                                 | Zruší současnou tiskovou úlohu. Přepne na<br>následující tiskovou úlohu, pokud je dostupná                        |  |
|                         |              | Dlouhý stisk (> 1 sec)                                                       | Zruší současnou tiskovou úlohu. Vymaže<br>všechny úlohy (LED CAN bliká) Přepne do stavu<br>ONLINE (LED ONL svítí) |  |
| © <sub>pse</sub><br>↓ J | PSE tlačítko | Pokračuje v pozastaven                                                       | é tiskové úloze (LED PSE zhasne)                                                                                  |  |

### Stav ETIKETY z KARTY

|                       | ONL tlačítko | Přepne tiskárnu do stavu OFFLINE                                                                                                    |
|-----------------------|--------------|----------------------------------------------------------------------------------------------------|
| © <sub>F</sub> F<br>↓ | FF tlačítko  | Provede posun dolů v seznamu etiket uložených na paměťové kartě<br>Snižuje počet etiket pro tisk                                                                        |
|                       | CAN tlačítko | Provede posun nahoru v seznamu etiket uložených na paměťové kartě<br>Zvyšuje počet etiket pro tisk                                                                      |
| PSE                   | PSE tlačítko | Potvrdí výběr etikety pro tisk -> přepne do módu nastavení počtu etiket<br>Posunuje o řád při nastavení počtu etiket<br>Přepne do stavu PRINT po nastavení počtu etiket |

# Autotest

### Systémový test po zapnutí

Po zapnutí **Apollo** automaticky provádí vnitřní systémový test. Když je test úspěšně zakončen **Apollo** přejde do stavu ONLINE v opačném případě tiskárna přechází do stavu CHYBA-NELZE POKRAČOVAT

Horní řádka displeje zobrazuje verzi tiskárny :

\*\*\*\* APOLLO \*\*\*\*

dolní řádka zobrazuje čísla 123456, jedno po druhém v závislosti na průběhu jednotlivých kroků testu.

### Test tisku

Pro přípravu testu tisku založte medium (etikety nebo souvislý papír) v šíři přes celý rozsah tisku (100 mm).

Pokud chceme provést test tisku v termotransfer módu, založte rovněž barvicí pásku v maximální šíři tisku.

# Během testu tisku Apollo nerozeznává žádné mezery mezi etiketami, délka testovacího tisku bude cca 230 mm.

ONL

Pro zahájení testu tisku stiskněte tlačítko dokončen systémový test.

při zapnutí tiskárny a držte ho pokud není

Displej zobrazí "Tesť print" a **Apollo** vytiskne testovací cýtisk , který obsahuje různé informace o konfiguraci tiskárny a výsledky interních testů.

Testovací výtisk může rovněž obsahovat popis hardwarových chyb , které se vyskytly dříve , i když poté zmizely. Tato informace je důležitá pro účely údržba a může být odstraněna technickým servisem.

Tištěná informace je také použitelná pro kontrolu kvality tisku , jako je rozdíl mezi hustotou tisku vpravo/vlevo , chybějící části tisku atd. Doporučujeme provést test tisku okamžitě po instalaci tiskárny.

Po dokončeni testu tisku **Apollo** provede ještě jednou systémové testy, potom tiskárna přejde do stavu ONLINE

Test tisku můžeme přerušit stiskem tlačítka

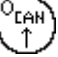

# Vysvětlení výtisku Testu tisku

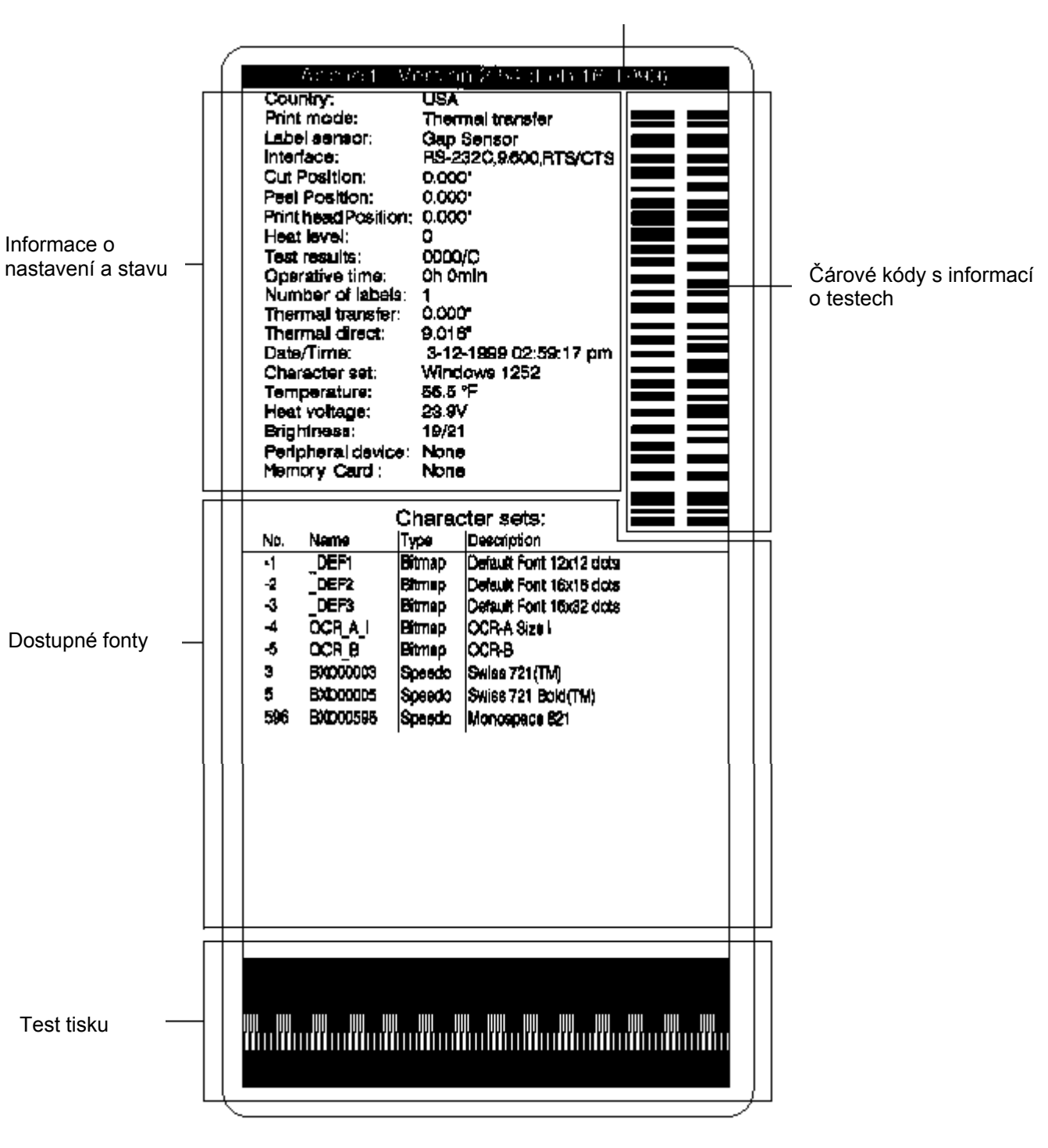

#### Verze firmware

#### Informace o stavu a nastavení

| Country      | : | Nastavení parametru "Země"          |
|--------------|---|-------------------------------------|
| Print mode   | : | Nastavení parametru "Transfer tisk" |
| Label sensor | : | Nastavení parametru "Senzor etiket" |

| Interface          | : | Nastavení parametru "Rozhraní"                                                                                                    |
|--------------------|---|----------------------------------------------------------------------------------------------------|
| Cut position       | : | Nastavení parametru "Pozice řezání"                                                                                                    |
| Peel positilon     | : | Nastavení parametru "Pozice odlepení"                                                                                                    |
| Printhead position | : | Nastavení pozice tiskové hlavy                                                                                                    |
| Heat level         | : | Nastavení teploty tiskové hlavy                                                                                                    |
| Test result        | : | Výsledek systémových testů Každá chyba bude znázorněna 4mi<br>hexadecimálními číslicemi.<br>/C ukazuje , že nastavení bylo změněno z nastavení DEFAULT (pouze<br><b>Apollo 1</b> a <b>Apollo 2</b> )<br>pro <b>Apollo 3</b> písmeno za / indikuje stav modifikace hardwaru (základní<br>desky) |
| Operative time     | : | Nasčítaný celkový čas provozu tiskárny                                                                                                    |
| Number of labels   | : | Nasčítaný počet vytištěných etiket                                                                                                    |
| Thermal transfer   | : | Nasčítaná dálka potištěného materiálu v termal-transfer módu                                                                                                    |
| Thermal direct     | : | Nasčítaná dálka potištěného materiálu v přímém termal módu                                                                                                    |
| Date/Time          | : | Nastavení systémového data a času                                                                                                    |
| Character set      | : | Nastavení znakové sady                                                                                                    |
| Temperature        | : | Teplota tiskové hlavy                                                                                                    |
| Heat voltage       | : | Hodnota napětí na tiskové hlavě ( asi 24 V , <b>Apollo 3/300</b> asi 20 V)                                                                                                    |
| Brightness         | : | Servisní informace o citlivosti čidla mezer etiket                                                                                                    |
| Peripheral device  | : | Připojená periferní zařízení                                                                                                    |
| Memory card        | : | Typ a kapacita paměťové karty (PCMCIA / PC card)                                                                                                    |

### Režim sledování / ASCII DUMP mode

Když používáme přímé programování, režim sledování je způsob, jak sledovat řídicí tiskové posloupnosti, přicházející přes rozhraní. Příkazy budou tištěny ve znakovém režimu v závislosti na vybrané znakové sadě. Chybové zprávy budou tištěny hned za výskytem chyby (např neznámý příkaz). V režimu sledování Apollo nerozeznává mezery mezi etiketami a je rovněž potlačeno řízení posuvu barvicí pásky.

Pro přechod do **režimu sledování** stiskněte tlačítko 💛 při zapnutí tiskárny a držte do dokončení systémových testů. Displej zobrazí "ASCII Dump Mode".

Pro ukončení režimu sledování stiskněte tlačí

| tko 🕻 🗂 | tko | CONI |
|---------|-----|------|
|---------|-----|------|

V režimu sledování tisk dat začne po obdržení každých 4 řádek dat. Proto v některých případech poslední řádky etikety získáme stiskem tlačítka

# Nastavení (SETUP)

Použitím nastavovacího režimu může být konfigurace **Apollo** přizpůsobena konkrétním specifickým požadavkům. Základní nastavení by mělo být provedeno při prvním použití tiskárny. Změny mohou být potřebné pro zpracování různých tiskových úloh např. pro použití různých druhů tiskového materiálu je většině případů možno úspěšně provádět prostřednictvím softwarového nastavení.

### Start nastavovacího režimu

Tento režim je inicializován buď současným stlačením tlačítek tiskárny a držet je dokud neproběhne systémový test nebo v ONLINE režimu stisknout stejná tlačítka a držet je nejméně 5 sekund.

Pokaždé když změníme nějaký parametr jsme požádáni o potvrzení. Proto není celkové potvrzení změn při ukončení nastavení.

### Ukončení nastavovacího režimu

Nastavovací režim ukončíme kdykoli stiskem tlačítka UNN Potvrzené změny parametrů budou uloženy.

Pokud nechceme některé již nastavené změny uložit vypneme tiskárnu během nastavovacího režimu. Změny nebudou uloženy.

### Obnovení "Default" nastavení

Pro návrat k původnímu továrnímu default nastavení stiskneme současně tlačítka () A držíme dokud se na displeji neobjeví "--- RESTORE ---,

### Funkce kláves v nastavovacím režimu

|                       | ONL tlačítko | Uloží změněné parametry během nastavení a ukončí nastavovací režim (přepne do režimu ONLINE / LED ONL svítí) |
|-----------------------|--------------|----------------------------------------------------------------------------------------------------|
| © <sub>F</sub> F<br>↓ | FF tlačítko  | Provede posun na další parametr pro nastavení<br>Snižuje číselnou hodnotu při nastavení                      |
|                       | CAN tlačítko | Provede posun na předchozí parametr pro nastavení<br>Zvyšuje číselnou hodnotu při nastavení                  |
| Opse J                | PSE tlačítko | Potvrdí nastavené hodnoty pro parametr                                                                       |

# Přehled parametrů pro nastavení

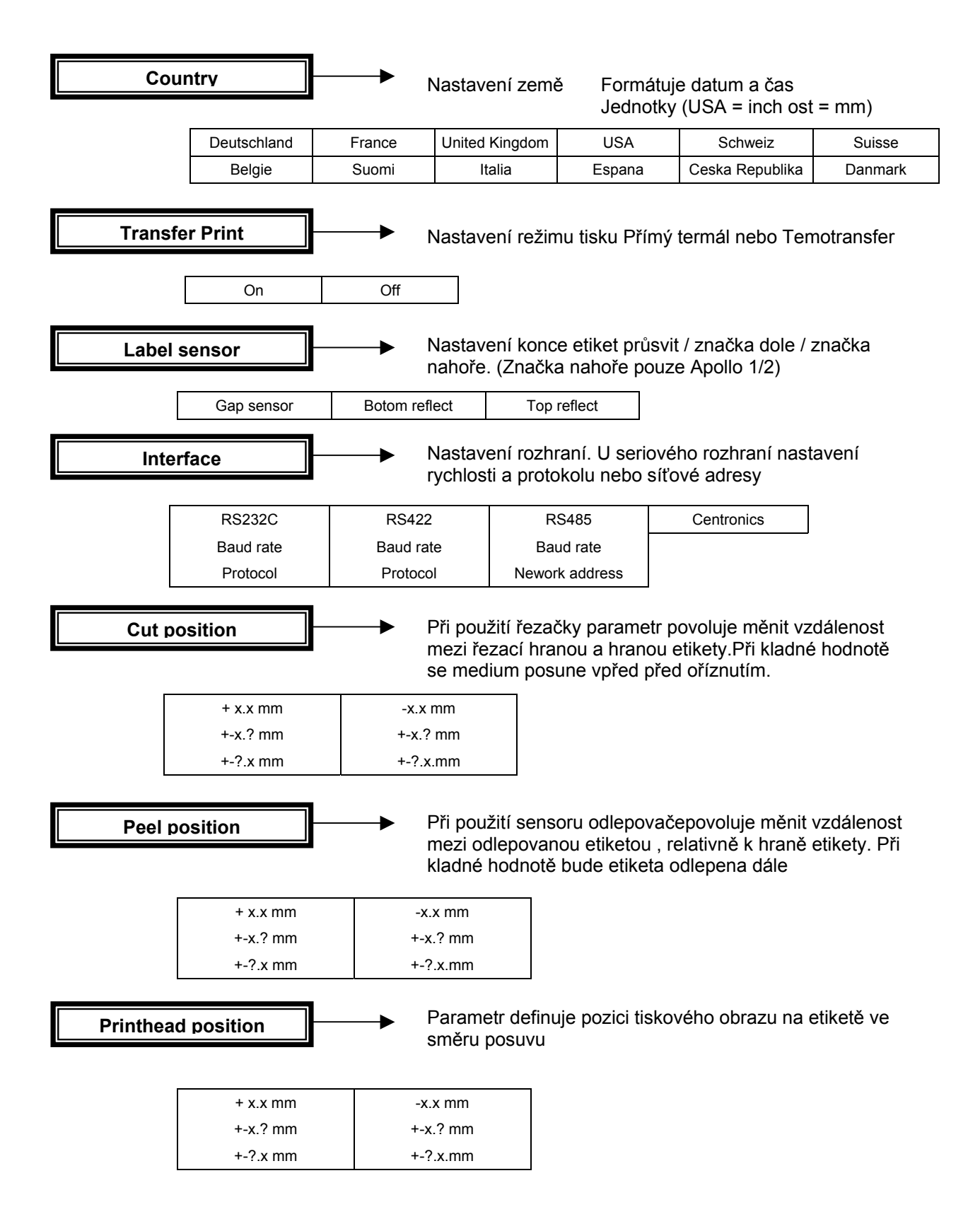

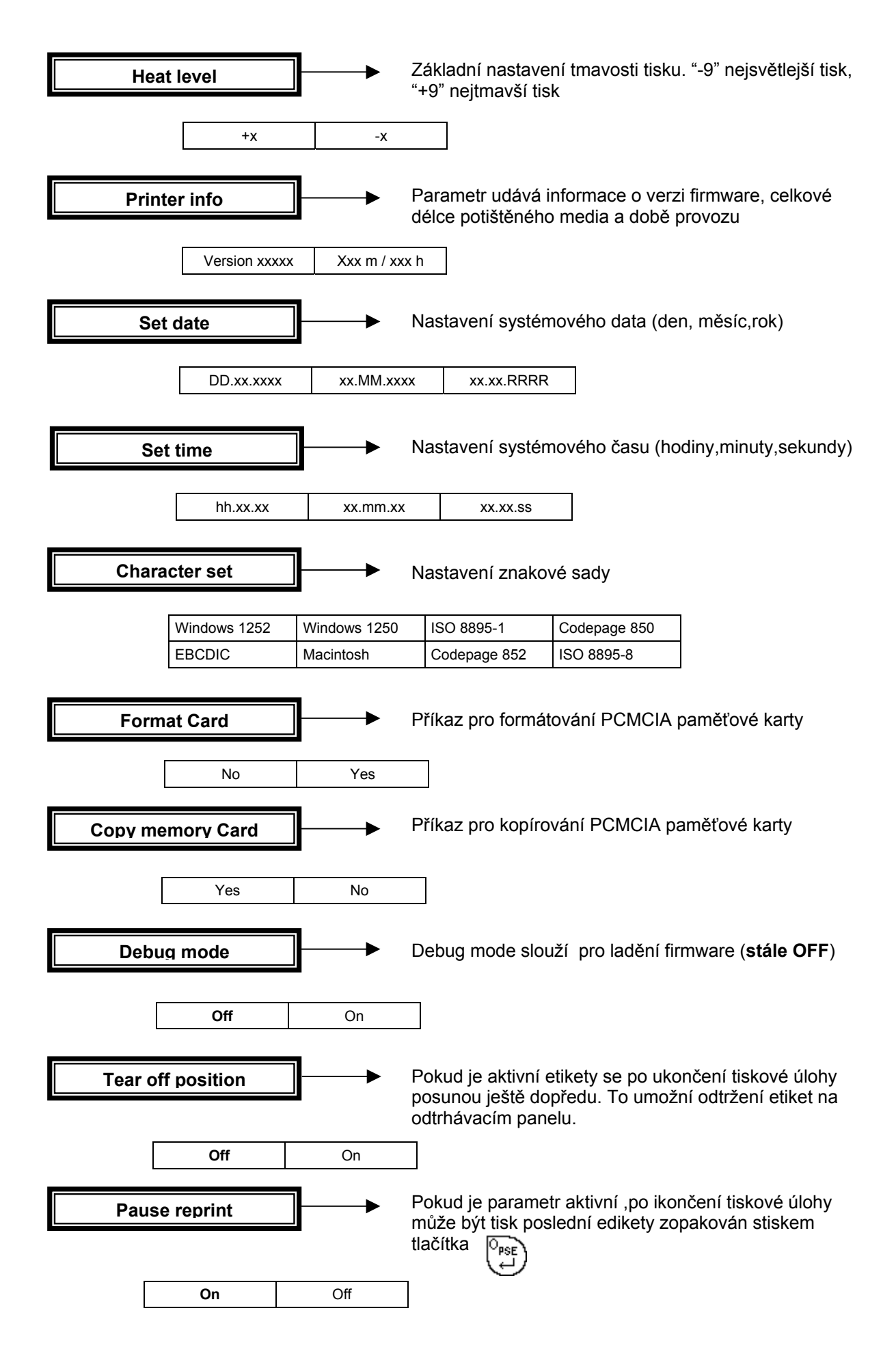

# Příslušenství

### Externí navíječ

Pro zpracování velkých tiskových úloh je k dispozici externí navíječ, krerý nám umožňuje navíjet celé role etiket.

#### Obsah balení

Navíječ je balen odděleně od tiskárny.

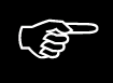

#### Prosím uschovejte originální balení pro případ reklamace navíječe

Balení obsahuje následující komponenty

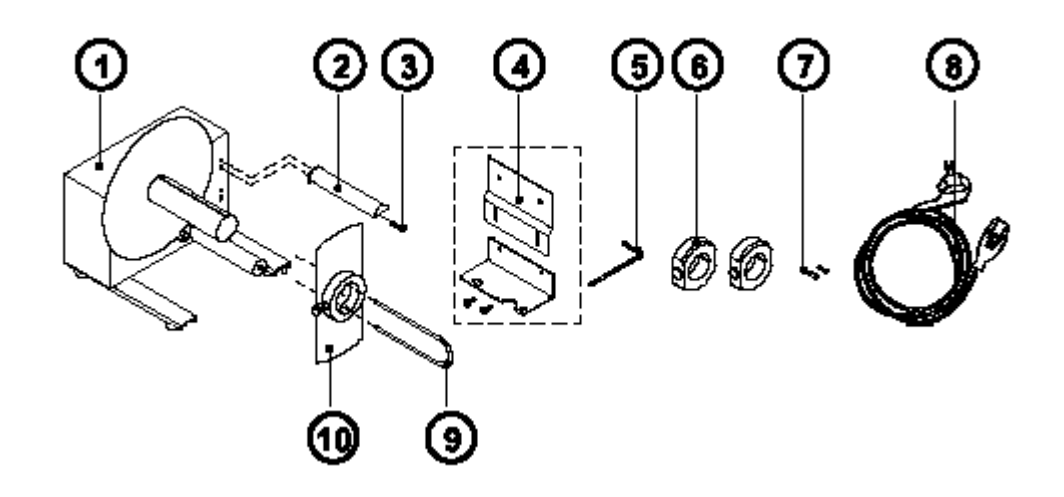

- 1. Navíječ
- 2. Vodící tyčka
- 3. Šroub M5x10 s podložkou A5.3
- 4. Adaptér pro tiskárnu (horní plech , dolní plech , 2 rýhované šrouby M4x6)
- 5. Imbusový klíč 0.16" nebo 4 mm
- 6. Adaptér na navíjecí osu s průměrem 75 mm
- 7. 2 x 1A pojistky (použití pro napětí 115 V)
- 8. Napájecí kabel
- 9. Svorka
- 10. Příruba

#### Bezpečnostní instrukce

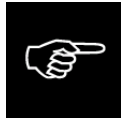

Tiskárna musí být vypnuta před montáží navíječe

Během funkce jsou otáčející se části volně přístupné.

Proto se nepřibližujte s dlouhými vlasy, volnými částmi oděvu a šperky k pohybujícím se částem Před připojením navíječe k síti zkontrolujte ,že napětí nastavené na síťovém modulu odpovídá napětí v síti

#### Montáž adaptéru tiskárny

K zajištění práce externího navíječe musí být na Apollo namontován adaptér.

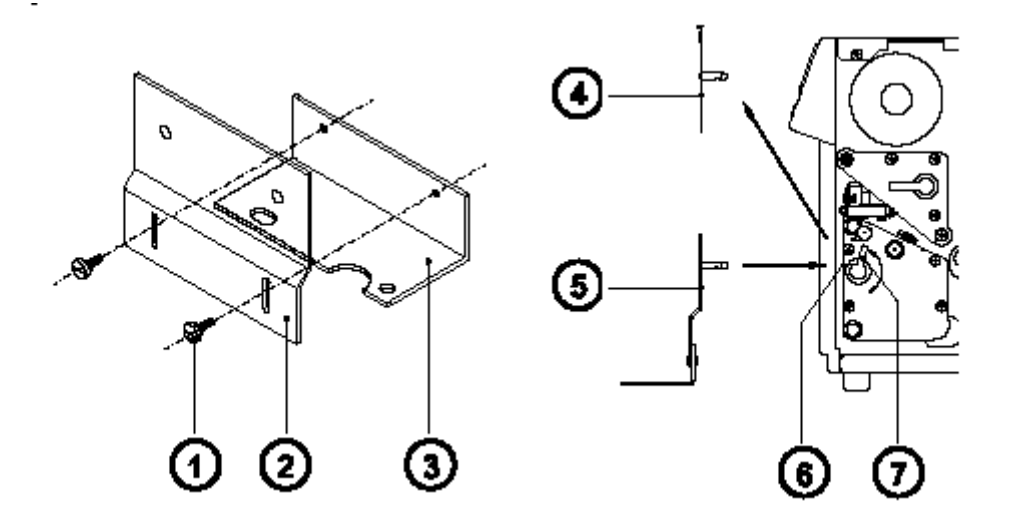

- 1. Připojte horní plech adaptéru (2) k dolnímu plechu adaptéru (3) vroubkovanými šrouby (1) Šrouby vložte do kulatých otvorů v horním plechu.
- 2. Otočte pákou pro připojení příslušenství (7) proti směru hodinových ručiček na doraz.
- 3. Vyjměte odtrhávací plech (4) z jeho pozice (6).
- 4. Vložte adaptér (5) do pozice (6)
- 5. Otočte pákou pro připojení příslušenství (7) po směru hodinových ručiček na doraz
- 6. Nastavte dolní plech (3) vertikálně tak , aby mezi plechem a podložkou, na které tiskárna stojí byla mezera cca 2 mm.
- 7. Dotáhněte šrouby (1)

#### Montáž vodící tyčky

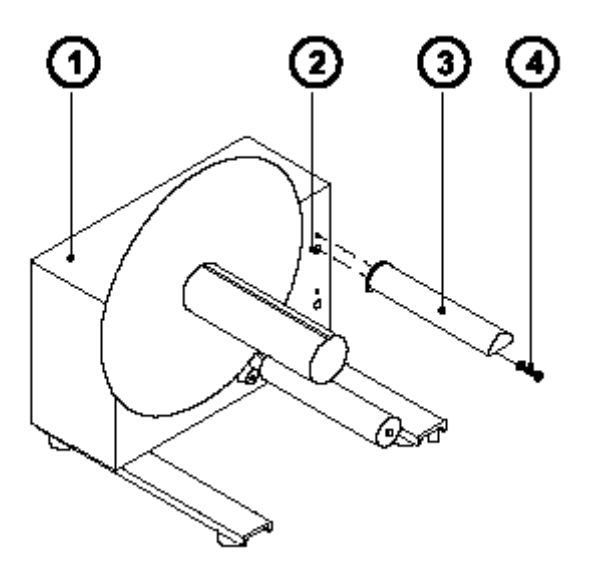

- 1. Navíječ
- 2. Horní otvor se závitem
- 3. Vodící tyčka
- 4. Šroub (včetně podložky)

Imbusovým šroubem s podložkou (4) zajistěte vodící tyčku (3) v horním ze dvou otvorů se závitem (2) umístěných na vnitřní straně navíječe. Imbusový klíč je přiložen.

#### Výběr způsobu navíjení

Externí navíječ umožňuje navíjení etiket oběma směry, jak vnitřní, tak vnější návin.

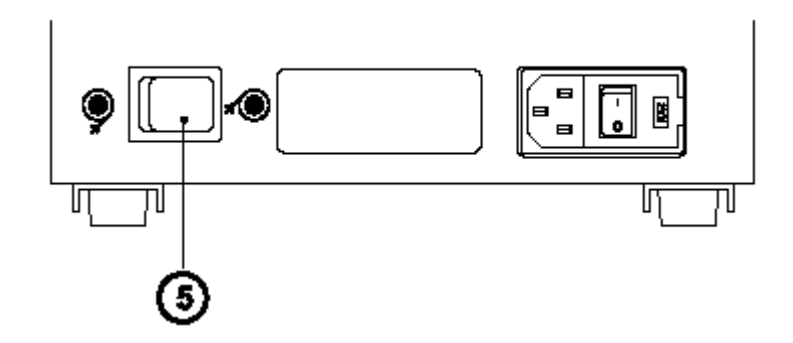

Nastavte přepínač (5) pro požadovaný směr navíjení

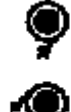

Navíjí etikety s vnějším návinem

Navíjí etikety s vnitřním návinem

#### Připojení navíječe ke zdroji napětí

Navíječ pracuje s napětím buď 230V / 50 Hz nebo 115 V / 60 Hz

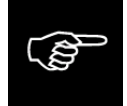

Před připojením navíječe na zdroj napětí se ujistěte , že napětí nastavené na modulu napájecího zdroje je shodné s napětím v síti.

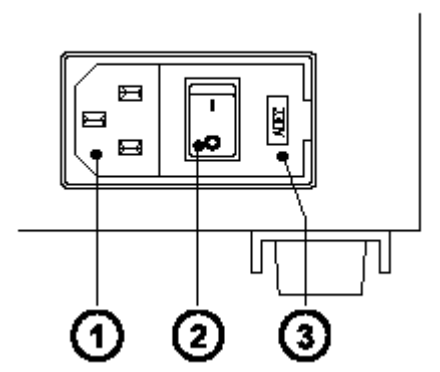

- 1. Zásuvka pro připojení sítě
- 2. Síťový vypínač
- 3. Kryt přepínače napětí

Nastavené síťové napětí je vidět v okénku krytu.

Pokud měníme nastavení síťového napětí, musíme vyměnit pojistky. Pro standardní nastavení 230V jsou použity dvě pojistky 500 mA. Pro napětí 115 V musí být použity pojistky 1A. Oba typy pojistek jsou dodány s navíječem, instalován je typ odpovídající nastavenému napětí.

Pro změnu napětí otevřeme kryt (**3**) a vyjmeme přepínač napětí. Vyměníme pojistky, jak bylo popsáno výše. Zasuneme přepínač zpět, tak aby správné napětí bylo vidět v okénku krytu

Připojujte navíječ pouze uzemněným kabelem dodaným s navíječem !

### Operace navíjení

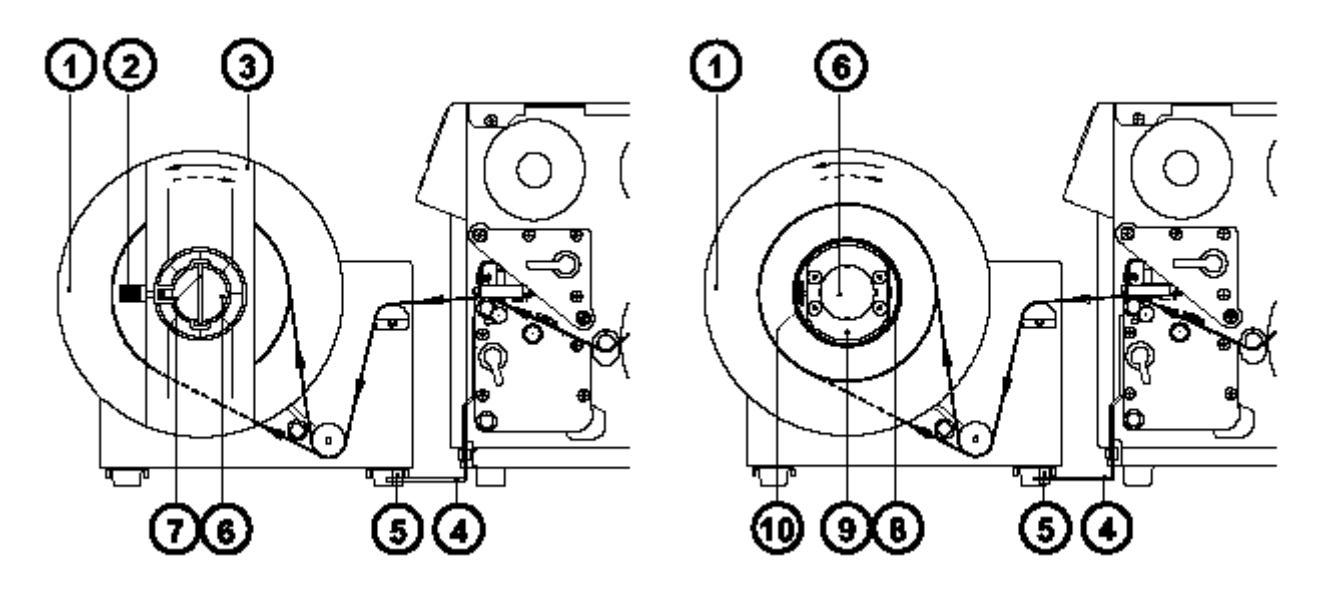

#### Navíjení přímo na osu navíječe

- 1. Připojte navíječ k **Apollu** tak , že zasunete kovové kolíky na spodku navíječe (**5**) do otvorů v desce adaptéru (**4**)
- Veďte pás etiket přes vodicí tyčku, a pro válečkem na osu navíječe (6), jak je zobrazeno na levém horním obrázku. Vzhledem ke způsobu navíjení zajistěte pás etiket na ose (6) nasunutím sponky (7) (přerušovaná čára naznačuje vedení pro vnitřně navinuté etikety)
- 3. Ujistěte se, že pás je přitlačen k disku (1).
- 4. Nasuňte sponku (7) až na doraz k disku (1)
- 5. Nasuňte přírubu (3) na osu (6) tak, aby se těsně dotýkala etiket. Pás etiket se musí volně ukládat mezi disk a přírubu.
- 6. Utáhněte vroubkovaný šroub na přírubě
- 7. Zapněte navíječ.

# 

#### Pozor! Po zapnutí se navíječ začne okamžitě otáčet

#### Navíjení na 75 mm lepenkové středy

- 1. Použijte středy, které jsou cca o 1 mm širší než pás etiket.
- 2. Připojte navíječ k **Apollu** tak , že zasunete kovové kolíky na spodku navíječe (**5**) do otvorů v desce adaptéru (**4**)
- 3. Nasuňte první adaptér (9) na osu navíječe (6) a přitlačte ji k disku (1). Utáhněte vroubkovaný šroub (10)
- Nasuňte druhý adaptér na osu (6) Posuňte směrem k prvnímu adaptéru tak, aby vzdálenost mezi okrajem adaptéru a diskem (1) byla o něco menší než šířka lepenkového středu (8). Utáhněte vroubkovaný šroub (10)
- 5. Nasuňte lepenkový střed (8) přes oba adaptéry , aby se dotýkal disku (1).
- 6. Veďte pás etiket přes vodicí tyčku a pod válečkem jak je zobrazeno na pravém horním obrázku.
- 7. Upevněte lepicí páskou nebo etiketou pás na lepenkový střed (8)
- 8. Nasuňte přírubu (3) na osu (6) tak aby se dotýkala lepenkového středu (8)
- 9. Zapněte navíječ

#### Pozor! Po zapnutí se navíječ začne okamžitě otáčet

# Navíjecí vodicí deska

Volitelná **navíjecí vodicí deska** pro tiskárny s **vnitřním navíječem** umožňuje navíjet menší tiskové úlohy uvnitř tiskárny.

**Apollo** je dodáváno s odtrhávací deskou (**4**). Pro navíjení na interní navíječ může být odtrhávací deska nahrazena navíjecí vodicí deskou (**3**)

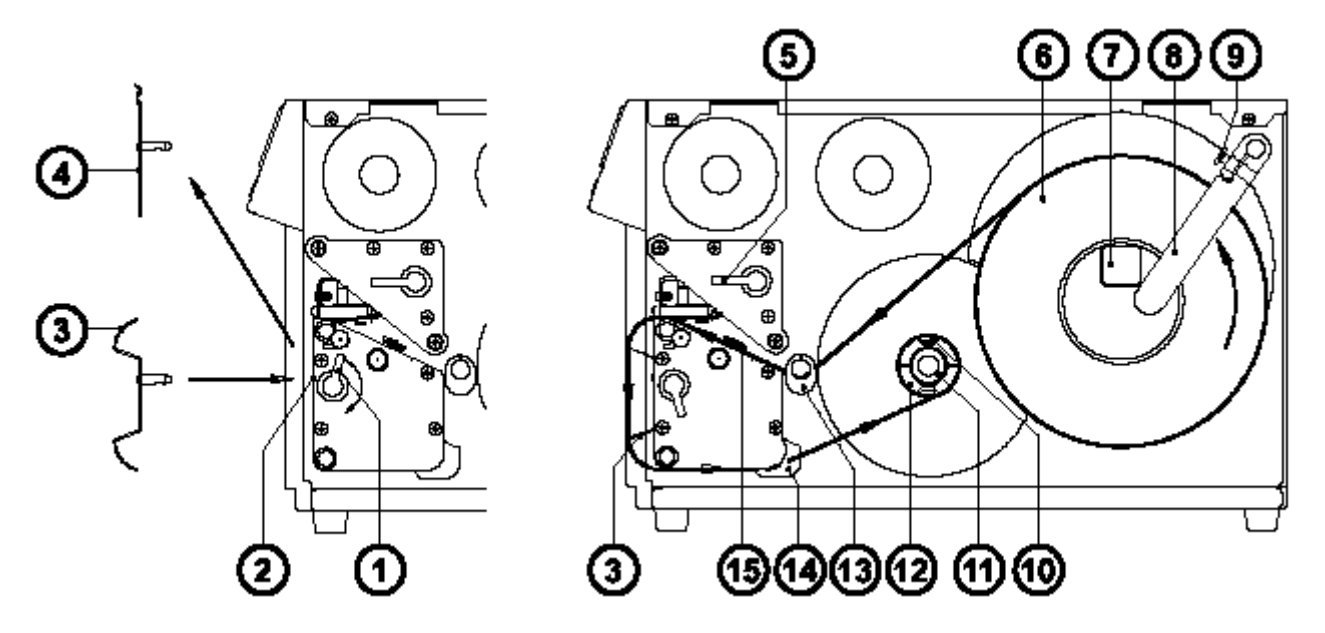

- 1. Otočte páku (1) proti směru hodinových ručiček na doraz
- 2. Vyjměte odtrhávací desku (4) z vodicích otvorů (2)
- 3. Zasuňte navíjecí vodicí desku (3) do vodicích otvorů (2)
- 4. Otočte páku (1) po směru hodinových ručiček na doraz
- 5. Zvedněte tiskovou hlavu otáčením pákou (5) po směru hodinových ručiček
- 6. Povolte vroubkovaný šroub (9) a otočte přidržovač etiket (8) dozadu
- 7. Umístěte roli etiket (6) na odvíjecí trn (7). Otočte přidržovač (8) k trnu a posuňte těsně k roli etiket. Přitáhněte vroubkovaný šroub (9).
- 8. Posuňte dvě vodítka etiket (13/14) ven do krajní pozice,
- 9. Odviňte část pásu etiket a veďte ho podle obrázku vpravo nahoře. Je důležité vést pás správně mezi částmi senzoru etiket (**15**).
- 10. Veďte pás mezi tiskovou hlavou a tiskovým válcem přes navíjecí vodicí desku (3) na vnitřní navíječ (12).
- 11. Osa interního navíječe je opatřena rozvíracími segmenty a obsahuje svorku (10) pro zajištění media. Zasuňte pás pod svorku (10), pevněte pás tak, že držíte osu navíječe a otáčíte vroubkovaným šroubem (11) po směru hodinových ručiček na doraz. Pro napnutí pásu otočte osou navíječe proti směru hodinových ručiček.
- 12. Posuňte vodítka etiket (13/14) k okraji pásu etiket.
- 13. Uzavřete tiskovou hlavu otočením páky (4) proti směru hodinových ručiček na doraz.

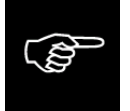

Pokud tiskárnu delší dobu nepoužíváte zvedněte tiskovou hlavu , aby se zamezilo vymačkání tiskového válce

# Sestava ořezávače

S volitelným ořezávačem mohou být etikety nebo souvislý materiál odřezávány okamžitě po vytisknutí

Sestava ořezávače je dodávána v samostatném balení. Prosíme uschovejte originální obal pro případ pozdější reklamace

#### Instalace a provoz

#### Tiskárna musí být vypnuta před instalací odřezávače

#### Odřezávač může být použit pouze nainstalovaný na tiskárnu Apollo

**Apollo** je dodáváno s odtrhávací deskou (**5**). Před instalací odřezávače musí být odtrhávací deska vyjmuta

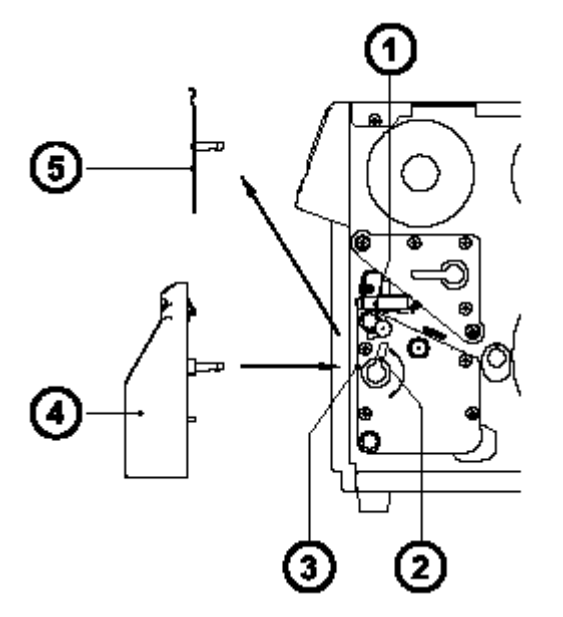

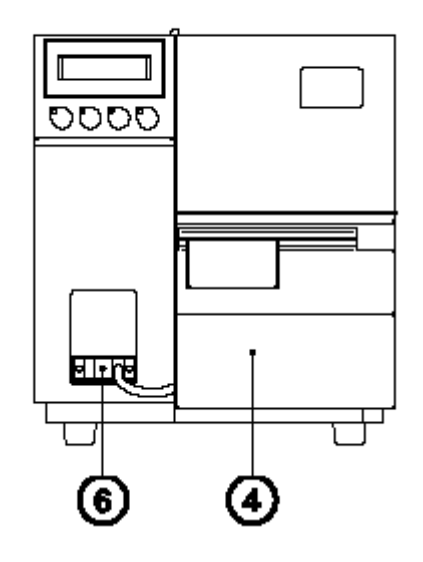

- 1. Vypněte tiskárnu
- 2. Zaveďte pás etiket do tiskárny tak, aby přední hrana první etikety lehce vyčnívala před tiskovou hlavu (1).
- 3. Otočte pákou (2) proti směru hodinových ručiček na doraz."
- 4. Vyjměte odtrhávací plochu (5) z vodicích otvorů (3)
- 5. Zasuňte odřezávač (4) do vodicích otvorů (3)
- 6. Otočte pákou (2) po směru hodinových ručiček na doraz
- 7. Připojte kabel odřezávače (6) do 15ti kolíkové zásuvky na předním panelu Apolla
- 8. Zapněte tiskárnu. Odřezávač provede synchronizační cyklus řezání
- 9. Stiskněte klávest Tiskárna vysune jednu nepotištěnou etiketu a ta bude odřízuta ořezávačem
- 10. Aktivujte funkci řezání nastavením odřezávacího režimu v software (v přímém příkazovém jazyce příkaz "C")

### Nabízecí senzor

Volitelný nabízecí senzor ve spojení s tiskárnou vybavenou interním navíječem umožňuje dávkování etiket na požádání.To znamená , že etiketa je odlepena od podkladu okamžitě , jakmile je vytištěna, pak je dostupná v nabízecí pozici pro další zpracování.

Nabízecí senzor (2) obsahuje dvě části, nabízecí hranu (18) a fotonku senzoru (6). Přítomnost etikety v nabízecí pozici je snímána fotonkou. Přes připojení na periferní port tiskárny signál přeruší tisk další etikety dokud etiketa z nabízecí pozice není odebrána.

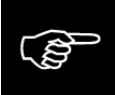

Poznámka: pokud navrhujeme etiketu pro nabízecí režim, ujistěte se že část etikety přímo ležící pod fotonkou je zabarvena maximálně do 50%. Větší hustota tisku v tomto místě může vést k chybné funkci senzoru.

#### Instalace nabízecího senzoru"

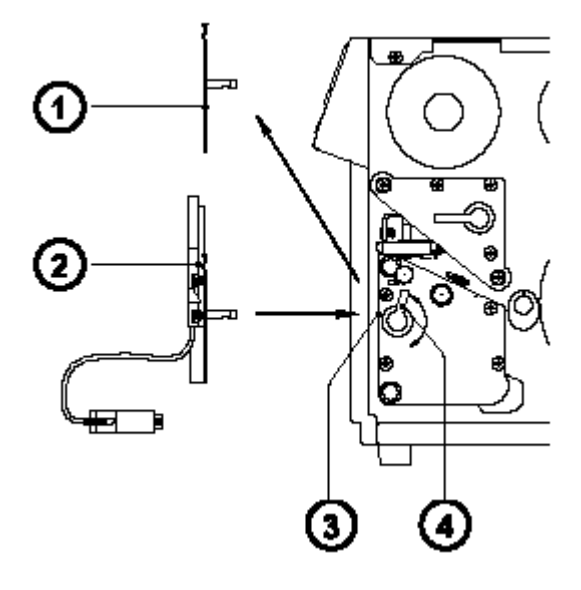

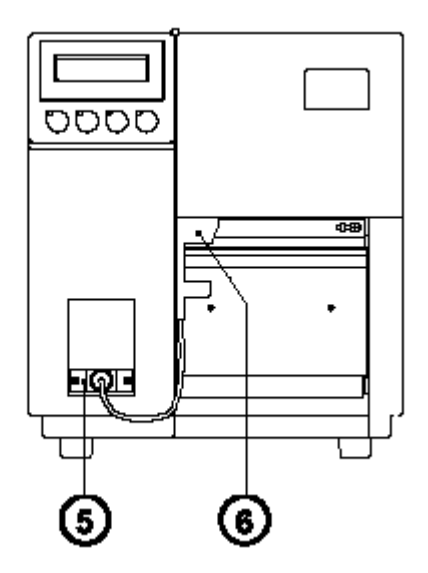

**Apollo** je standardně dodáváno s odtrhávací plochou (1). Pokud pracujeme v režimu nabízení etiket odtrhávací plocha musí být zaměněna za nabízecí senzor (2)

- 1. Otočte pákou (4) proti směru hodinových ručiček na doraz
- 2. Vyjměte odtrhávací plochu (1) z vodicích otvorů (3)
- 3. Zasuňte nabízecí senzor (2) do vodicích otvorů
- 4. Otočte pákou (4) po směru hodinových ručiček na doraz
- 5. Připojte kabel (5) z nabízecího senzoru (6) do 15 kolíkového konektoru na předním panelu

Apolla

Zavedení etiket pro odlepování"

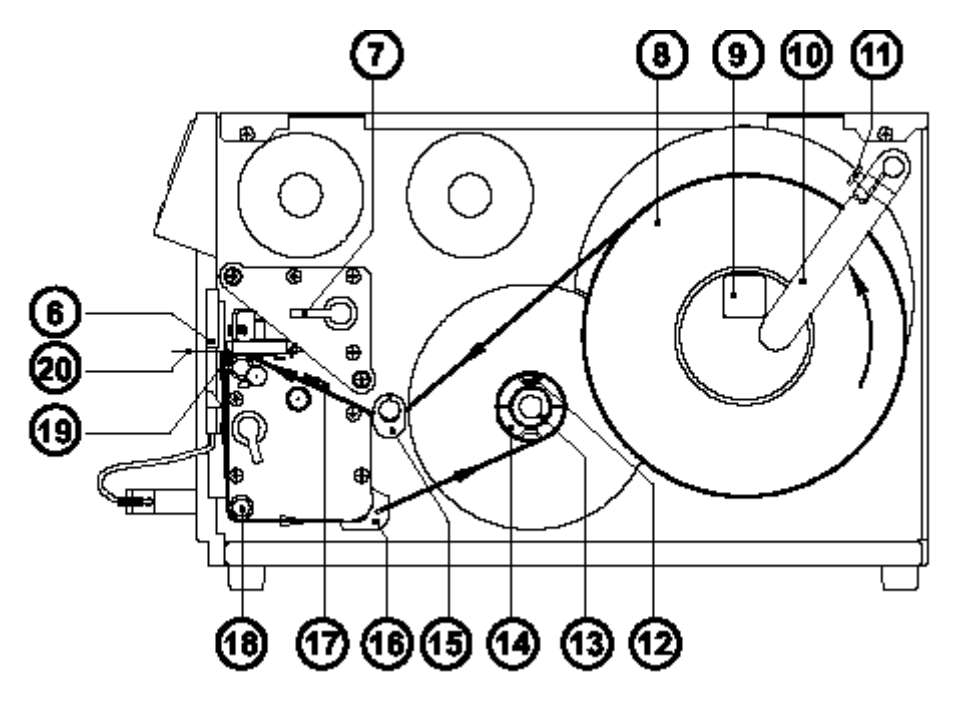

- 1. Zvedněte tiskovou hlavu otáčením pákou (7) po směru hodinových ručiček
- 2. Zvedněte vroubkovaný šroub (11) a otočte přidržovač etiket (10) dozadu
- 3. Umístěte roli etiket (8 na odvíjecí trn (9 . Otočte přidržovač (10) k trnu a posuňte těsně k roli etiket. Přitáhněte vroubkovaný šroub (11).
- 4. Posuňte dvě vodítka etiket (15/16) ven do krajní pozice,
- 5. Odviňte část pásu etiket a veďte ho podle obrázku nahoře. Je důležité vést pás správně mezi částmi senzoru etiket (**17**).
- 6. Veďte pás mezi tiskovou hlavou a tiskovým válcem přes hranu nabízecího senzoru (**19**) na vnitřní navíječ (**14**).
- 7. Osa interního navíječe je opatřena rozvíracími segmenty a obsahuje svorku (12) pro zajištění media. Zasuňte pás pod svorku (14), pevněte pás tak, že držíte osu navíječe a otáčíte vroubkovaným šroubem (13) po směru hodinových ručiček na doraz. Pro napnutí pásu otočte osou navíječe proti směru hodinových ručiček.
- 8. Posuňte vodítka etiket (15/16) k okraji pásu etiket.
- 9. Uzavřete tiskovou hlavu otáčením páky (7) proti směru hodinových ručiček na doraz
- 10. Aktivujte nabízecí režim z příslušného software (příkaz "P" v režimu přímého programování

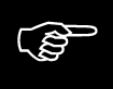

Pokud tiskárnu delší dobu nepoužíváte zvedněte tiskovou hlavu , aby se zamezilo vymačkání tiskového válce

# Ořezávací/odlepovací adaptér

Při použití ořezávacího/odlepovacího adaptéru je možné na **Apollu** s ořezávačem nebo nabízecím senzorem pracovat ve speciálním režimu, kdy je možné tisk každé etikety zahájit v závislosti na vnějším signálu.

V odlepovacím režimu po odstranění etikety z odlepovací pozice zabráníme okamžitému tisku další etikety

V řezacím režimu můžeme tiskovou úlohu rozdělit na jednotlivé výtisky

V obou případech bude etiketa vytištěna po obdržení vnějšího požadavku (oříznutí/odlepení na vyžádání)

#### Konektory

#### Pření strana Zadní strana

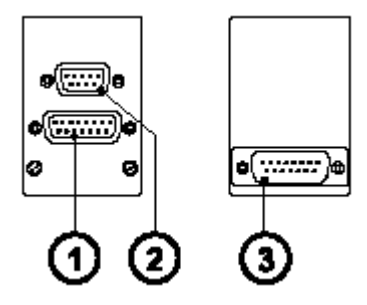

15 ti kolíkový SUB-D konektor pro připojení řezačky nebo nabízecího senzoru

- 1. 9 ti kolíkový SUB-D konektor pro připojení ovládacího signálu
- 2. 15 ti kolíkový SUB-D konektor pro připojení adaptéru k perifernímu portu **Apolla**

#### Přiřazení kolíku v 9 ti kolíkovém SUB-D konektoru

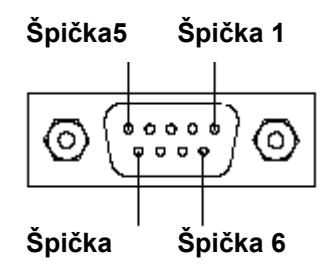

| Špičky 1/2 | Opticky vázaný vstup. Krátký impuls 24 V na špičkách (+ na špičce 1 , - na<br>uvolní tisk jedné etikety (externí vstupní signál)<br>Startovací impuls musí být kratší než čas tisku jedné etikety. Proud je vnitři<br>na 10 mA. |                                                                                                    |
|------------|----------------------------------------------------------------------------------------------------|----------------------------------------------------------------------------------------------------|
|            | S nabízecím senzorem :<br>S ořezávačem :                                                                                                    | tisk je uvolněn pouze není li etiket v odlepovací pozici<br>vytištěná etiketa bude odříznuta                                                                                         |
| Špičky 3/4 | Tranzistorový výstup opticky<br>adaptér použit s nabízecím<br>etiketa.Když je etiketa přítor<br>proud                                                                                                    | y vázaného členu (3 – kolektor , 4 – emitor). Pokud je<br>senzorem stav tranzistoru udává , je-li v odlepovací pozici<br>mna , tranzistor je uzavřen, tzn mezi špičkami neteče žádný |
|            | V připojení špiček 3 a 4 <b>pro</b><br><b>mA ,</b> jinak může být výstup                                                                                                    | oud tekoucí přes špičky musí být externě omezen na 10<br>zničen.                                                                                                    |

Špičky 5/6 Špička 5 napětí 24 V ; špička 5 Zem Napětí může být použito pro generování externího signálu přepínačem<sup>¨</sup> Používat toto napětí k jiným účelům není dovoleno

#### Špičky 7/8/9 Nezapojeny

Vstupy a výstupy jsou odděleny optickým vazebním členem, tzn jsou potenciálně nezávislé na **Apollu.** Oddělovací napětí je 500 V napětí na výstupech nesmí být vyšší než 30 V.

#### Instalace a provoz"

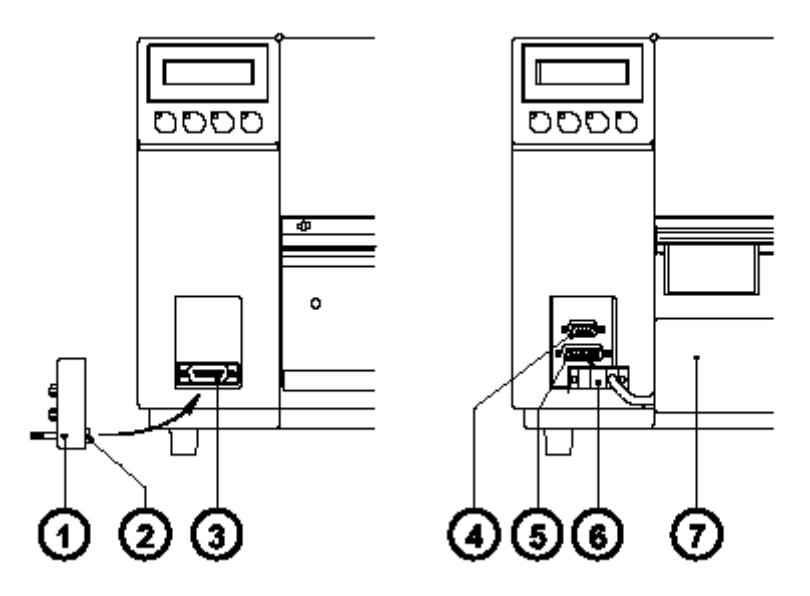

- 1. Vypněte tiskárnu
- 2. Připojte 15 ti kolíkový SUB-D konektor (2) na zadní straně adaptéru do perferního portu Apolla
- 3. Instalujte řezačku (**7**) nebo nabízecí senzor, tak jak bylo popsáno v minulých kapitolách a propojte kabel (**6**) do 15 ti kolíkového konektoru (**5**) na přední straně adaptéru
- 4. Zasuňte kabel od externího zdroje signálu do 9 ti kolíkového konektoru (4)

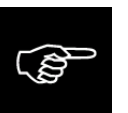

5. Zapněte tiskárnu

# Ujistěte se , že externí signál není přítomen (není napětí na špičce 1 9 ti kolíkového konektoru) při zapnutí tiskárny

- 6. Zahajte tiskovou úlohu v ořezávacím nebo nabízecím režimu
- 7. Povolte tisk každé etikety inicializací externího signálu

# Paměťové karty

Tiskárny serie **Apollo** umožňují použití paměťové karty ke stálému uložení grafiky , fontů kompletních formátů etiket nebo databázových informací.

Data mohou být přenesena z počítače přes rozhraní. Akternativně je tiskárna schopna číst z karet zapsaných na PC , notebooku apod.

**Apollo** je schopno číst z PCMCIA SRAM karet kompatibilních verzi 2.1 nebo Linear FLASH karet. Maximální kapacita pro **Apollo 1/2** jsou 4 MB , pro **Apollo 3** 16 MegaByte

#### Instalace paměťové karty

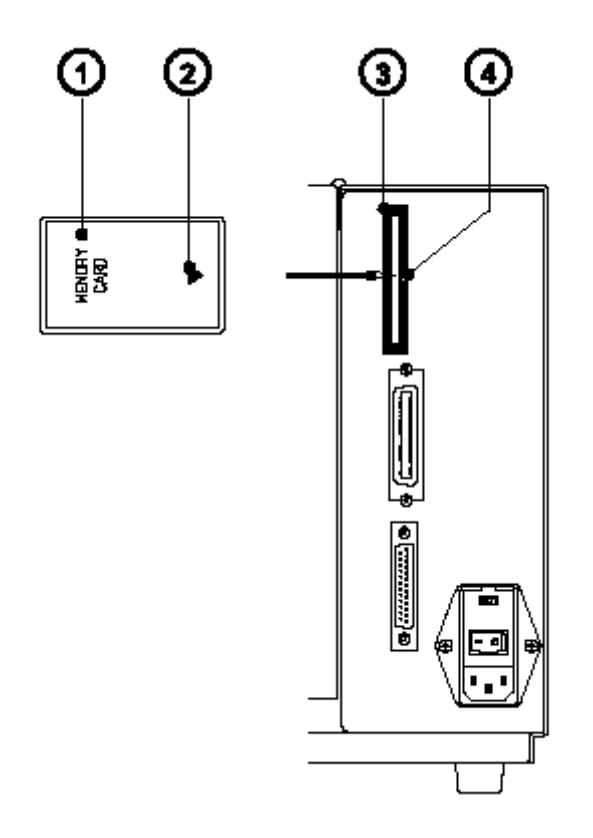

Přední strana paměťové karty (1) je obvykle označena popisem MEMORY CARD a šipkou (2) která znázorňuje směr zasunutí karty do zařízení. Tam je také šipka (4) znázorňující směr vložení karty do **Apolla.** 

Vložte kartu (1) do zásuvky (3) tak , aby přední strana karty byla proti šipce.

Připojovací strana karty má odlišná vodítka na horním a dolním konci , která znemožňují zasunout kartu nesprávně

#### Tisk z paměťové karty

#### Použití paměťové karty dává možnost tisknout na tiskárně Apollo bez jejího připojení k počítači

Použijte níže uvedené instrukce poté, co byla paměťová karta instalována a tiskárna zapnuta

- 1. Přepněte tiskárnu do OFFLINE režimu stiskem tlačítka
- 2. Po stlačení tlačítka  $\begin{pmatrix} 0_{LAH} \\ \uparrow \end{pmatrix}$  je zobrazeno jméno první etikety uložené na kartě
- Použitím tlačítek a vzad obsahem karty. Výběr potvrdíme stiskem tlačítka
- 4. Jestliže vybereme etiketu, u které je definován počet výtisků , **Apollo** začne okamžitě tisknout.
- 5. Pro etikety s proměnným počtem etiket horní řádka displeje zobrazuje "Number of labels", dolní řádka zobrazuje "00001" s blikajícím kurzorem na první pozici.

Použitím tlačítek  $\bigcap_{FF}$  a  $\bigcap_{TAH}$  číslice na pozici kurzoru může být měněna. Stiskem klávesy i se kurzor posune na další pozici. Po potvrzení poslední pozice **Apollo** začne tisknout.

6. Přerušit výběr etikety nebo vstup počtu etiket můžeme stisknutím tlačítka

Data uložená na kartě jsou dostupná rovněž z počítače přes rozhraní.

# Klávesnicový adaptér

Klávesnicový adaptér nabízí možnost připojit k tiskárně **Apollo** standardní PC klávesnici nebo jakékoli jiné kompatibilní vstupní zařízení (např. snímač čárového kódu) přes seriové rozhraní. S použitím klávesnice mohou být zaváděny tiskové úlohy z paměťové karty a mohou být zadávána proměnná data. Požadavek na vstupní data i data zadaná z klávesnice jsou zobrazována na displeji **Apolla**.

Klávesnicový adaptér je navržen pro klávesnice, které splňují následující požadavky:

- 1. MF-2 kompatibilita
- 2. pětikolíková DIN zástrčka
- 3. podpora kódové sady 3 a
- 4. pracující s maximální frekvencí 15 kBaudů.

roudová spotřeba klávesnice nebo připojeného zařízení nesmí přesahovat 100 mA

#### Instalace klávesového adaptéru

ŝ

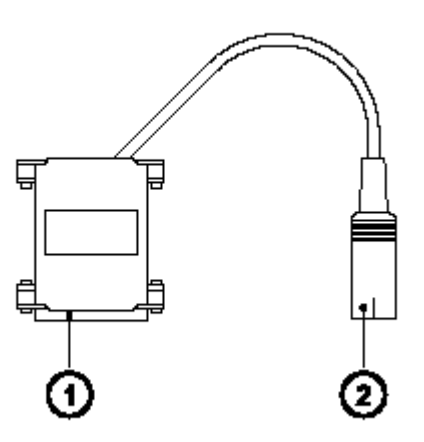

- 1. 25 ti kolíkový SUB-D konektor
- 2. 5 ti kolíková DIN zásuvka

- 1. Změňte v SETUPu nastavení rozhraní na RS232C, 9600 Baud, RTS/CTS a podvrďte
- 2. Připojte 25 ti kolíkový konektor (1 adaptéru do zásuvky seriového rozhraní na zadní straně tiskárny
- 3. Připojte klávesnici do 5 ti kolíkového DIN konektoru (2) na adaptéru

#### Přiřazení kláves

**Apollo** může být snadno nastaveno na příslušnou konfiguraci klávesnice pro příslušnou zemi použitím parametru COUNTRY v počátečním nastavení. Pro každé dostupné nastavení používá **Apollo** odlišné přiřazení kláves , které obecně odpovídá nastavení kláves v ®MICROSOFT DOS

[ALTGR] klávesa není funkční. Proto všechny znaky zobrazené na klávesách na pravé straně (proti normálním znakům např {}[]\ ) mohou být generovány po stisku tlačítka [ALT]. Některé další speciální znaky mohou být generovány obdobným způsobem.

Jiné speciální znaky jako např ñ,ç,æ mohou být generovány vložením dvou znaků jeden po druhém , přičemž u druhého znaku se použije kombinace s klávesou [ALT] .

Některé speciální znaky nemohou být zobrazeny na displeji tiskárny. V tomto případě použije **Apollo** pro zobrazení znaky , které jsou vzhledové podobné.

Pokud použijeme snímač, měla by být znaková sada nastavena na stejnou hodnotu jako b tiskárně.

#### Přiřazení speciálních kláves

| [F1]          | Vstup do seznamu etiket uložených na kartě                                                                           |  |
|---------------|----------------------------------------------------------------------------------------------------|--|
| [F2]          | Opakování tisku poslední etikety                                                                                     |  |
| [F3]          | Opakování poslední etikety s požadavkem na proměnná data                                                             |  |
| [Shift] [F5]  | Přepnutí do režimu monitor / ASCII Dump                                                                              |  |
| [Shift] [F6]  | Start testovacího tisku                                                                                              |  |
| [F7]          | Zobrazení "Printer Info"                                                                                             |  |
| [F8]          | Posuv na novou stránku                                                                                               |  |
| [ENTER]       | Bez tiskové úlohy : přepnutí mezi ONLINE a OFFLINE režimem<br>Při zpracování tiskové úlohy : potvrzení vstupních dat |  |
| [ESC]         | Zrušení vstupních dat , při tisku shodné s tlačítkem Can na panelu                                                   |  |
| [Mezera]      | Při tisku stejné jako tlačítko Pse na panelu                                                                         |  |
| [Shift] [Del] | Výmaz vstupní řádky                                                                                                  |  |
| [个] , [�]     | Posuv nahoru / dolů v seznamu etiket na paměťové kartě                                                               |  |

# Chybové zprávy / řešení problémů

**Apollo** je vybaveno komplexním systémem vnitřní diagnostiky, který indikuje případné chyby na panelu tiskárny. Operátor je rovněž informován diodami LED, je-li chyba odstranitelná a může-li případné pokračovat v rozpracované tiskové úloze (např. "Konec papíru")., nebo způsobí-li nastalá chyba přerušení tiskové úlohy.

#### Odstranitelné chyby

Během zpracování tiskové úlohy se můžou vyskytnout chyby, které mohou být obsluhou odstraněny a v tiskové úloze lze pokračovat.

Horní řádek displeje střídavě zobrazuje popis chyby a počet etiket, které zbývají do konce tiskové úlohy. LED CAN svítí , LED PSE bliká

#### Funkční klávesy

|                       | CAN tlačítko | Krátký stisk            | Zruší současnou tiskovou úlohu. Přepne na<br>následující tiskovou úlohu, pokud je dostupná                        |
|-----------------------|--------------|-------------------------|----------------------------------------------------------------------------------------------------|
|                       |              | Dlouhý stisk (> 1 sec)  | Zruší současnou tiskovou úlohu. Vymaže<br>všechny úlohy (LED CAN bliká) Přepne do stavu<br>ONLINE (LED ONL svítí) |
| O <sub>pse</sub><br>↓ | PSE tlačítko | Pokračuje v pozastaveno | é tiskové úloze (LED PSE zhasne)                                                                                  |

#### Neodstranitelné chyby

Pokud při zapnutí tiskárny nebo během tisku dojde k chybě, která nemůže být odstraněna obsluhou (tzv. Hardwarová chyba), případná tisková úloha musí být zrušena

Displej indikuje popis chyby , LED CAN bliká

#### Funkční klávesy

| CAN tlačítko | Zruší současnou tiskovou úlohu.<br>Přepne do stavu ONLINE (LED ONL svítí)            |
|--------------|--------------------------------------------------------------------------------------|
|              | Pokud tiskárna nepřejde do stavu ONLINE je nutno tiskárnu vypnout a<br>znovu zapnout |
|              | Pokud se chyba vyskytne i po novém zapnutí kontaktujte technický servis              |